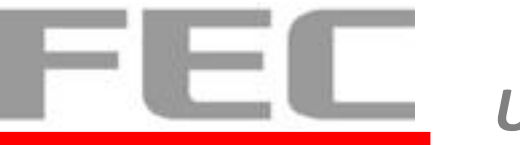

# Aer Monitor AM-1022 User Manual

V0.2

December 1, 2016

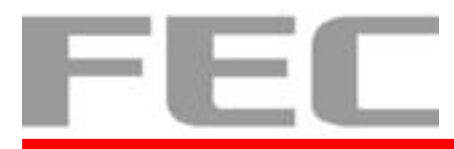

## **Copyright Notice**

This document is copyrighted, © 2014. All rights are reserved. Firich Enterprises Co., Ltd reserves the right to make improvements of the product described in this manual at any time without notice.

No part of this manual may be reproduced, copied, translated, or transmitted in any form or by any means without the prior written permission from Firich Enterprise Co., Ltd. Information provided in this manual is intended to be accurate and reliable. However, Firich Enterprise Co., Ltd assumes no responsibility for its use, nor for any infringements upon the rights of third parties, which may result from its use.

The material in this document is for product information only and is subject to change without notice. While reasonable efforts have been made in the preparation of this document to assure its accuracy, Firich Enterprise Co., Ltd, assumes no liabilities resulting from errors or omissions in this document, or from the use of the information contained herein.

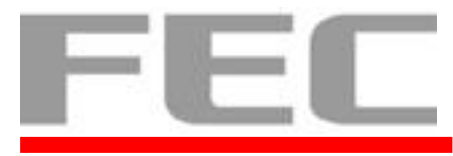

# **Revision Record**

| Date            | Version | Description            | Note      |
|-----------------|---------|------------------------|-----------|
| August 8,2015   | 0.1     | Draft                  | Elio Chen |
| December 1,2016 | 0.2     | Add Stand Installation | Elio Chen |
|                 |         |                        |           |
|                 |         |                        |           |
|                 |         |                        |           |
|                 |         |                        |           |
|                 |         |                        |           |

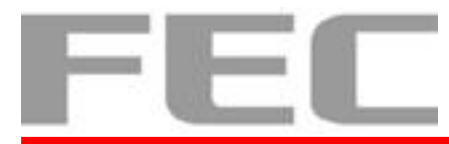

\_\_\_\_ User's Manual

## **Safety Precaution**

Please observe the following precautions to ensure safe use of equipment.

- Disconnect the equipment from AC outlet before cleaning. Use only moist cloth (with water). Do not use detergent.
- 2. Power outlet must be easily accessible and near the equipment.
- 3. Keep the equipment away from humid and dusty environment.
- 4. Place the equipment on a stable surface during installation and operation.
- 5. Do not place any load on the power cord.
- 6. All cautions and warnings on the equipment should be noted.
- 7. When the equipment is not in use, disconnect it from the power source to avoid damage by transient over-voltage.
- 8. Liquid into the equipment may cause fire or electrical shock.
- 9. Only qualified service personnel should be allowed to open the equipment.
- 10. If any of the following situations arises, ask service personnel to check the equipment:
  - A. Power cord / plug is damaged
  - B. Liquid penetrates into the equipment
  - C. The equipment does not function properly and/or cannot work according to the User Manual
  - D. The equipment has been dropped
  - E. The equipment shows signs of damage
- 11. Temperature below 0° C (32°F) or above 60° C (140° F) may damage the equipment

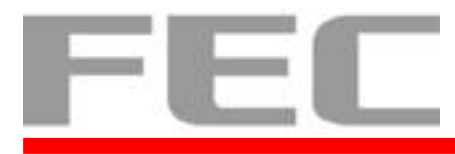

## **Table of Content**

| Copyri   | ight Notice                                      | I   |
|----------|--------------------------------------------------|-----|
| Revisi   | on Record                                        | II  |
| Safety   | Precaution                                       | III |
| Table of | of Content                                       | IV  |
| CHAPT    | TER 1                                            | 1   |
| 1.1      | Introduction                                     | 1   |
| 1.2      | Overview                                         | 2   |
| 1.3      | Dimension                                        | 3   |
| 1.4      | I/O Connectivity                                 | 4   |
| 1.5      | Packing List                                     | 4   |
| CHAP     | TER 2                                            | 5   |
| 2.1      | Hardware Installation                            | 5   |
| 2.       | .1.1 Automatic adjusting the monitor resolution. | 5   |
| 2.       | .1.2 Cable and Cabling                           | 6   |
| 2.       | .1.3 Wall Mount Installation                     | 7   |
| 2.       | .1.4 Stand Installation                          | 9   |
| 2.2      | Hardware Setup                                   | 11  |
| 2.       | .2.1 OSD Usage                                   |     |
| 2.       | .2.2 OSD Menu                                    |     |
| CHAP     | TER 3                                            | 13  |
| 3.1      | Software Installation and Setup                  | 13  |
| 3.       | .1.1 Touch Utility - Mouse Mode Setting          |     |
| CHAP     | TER 4                                            | 15  |
| 4.1      | Specifications                                   | 15  |
| CHAP     | TER 5                                            | 16  |

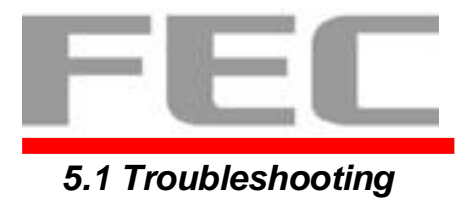

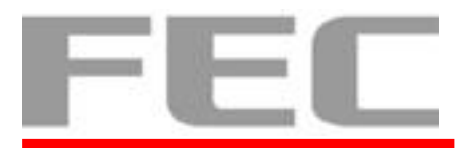

#### **CHAPTER 1**

#### **1.1 Introduction**

AM-1022 is the latest member of Aer Monitor series that features a slim design with 22" screen. It can be easily configured to meet the demand of different store environments as a desktop, wall-mount or pole-mount digital signage.

AM-1022 is a 21.5 inch bezel free monitor which is in die-cast aluminum chassis that withstands harsh environments. With easy access on screen display controls, users can adjust the settings easily and can be congruence with the FEC AerPOS Terminal Series.

#### **Key Features**

- Slim & Sleek
- High resolution for display
- Desktop, Wall-Mount or Pole-Mount, Panel-mount
- Projected Capacitive Touch (IP65 front panel)

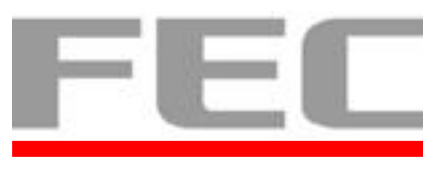

#### **1.2** Overview

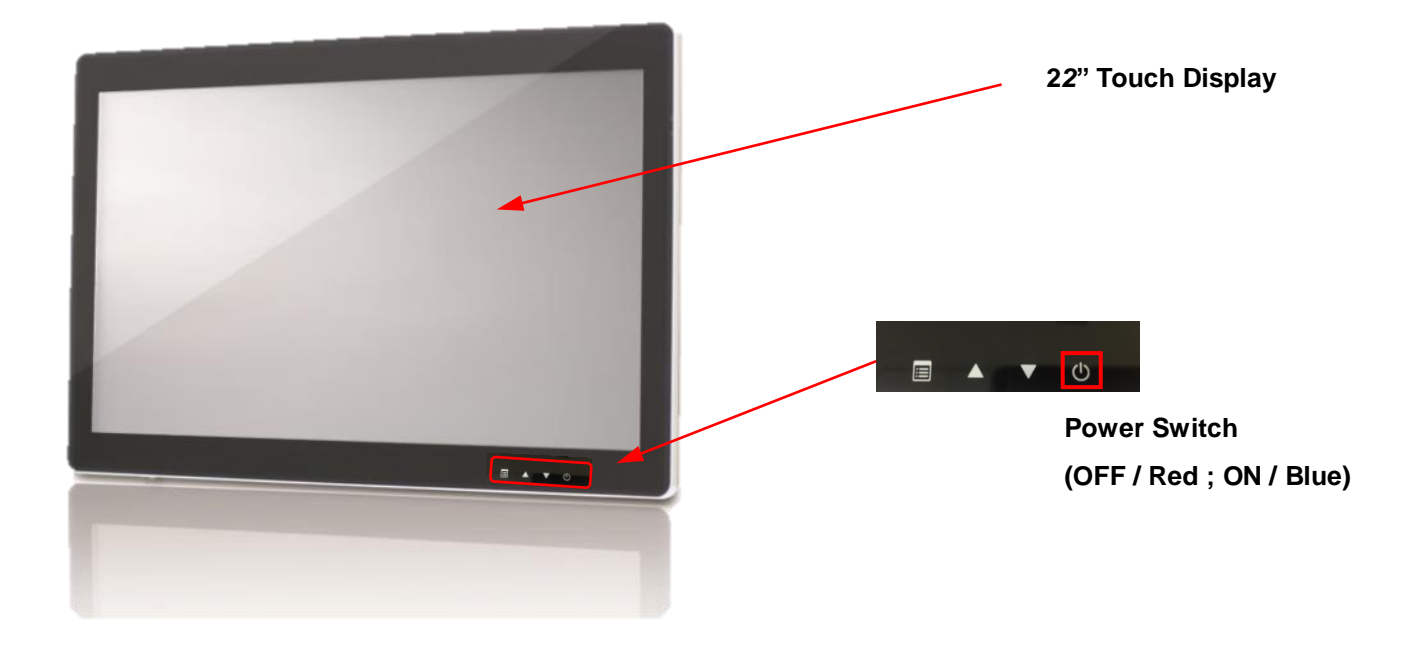

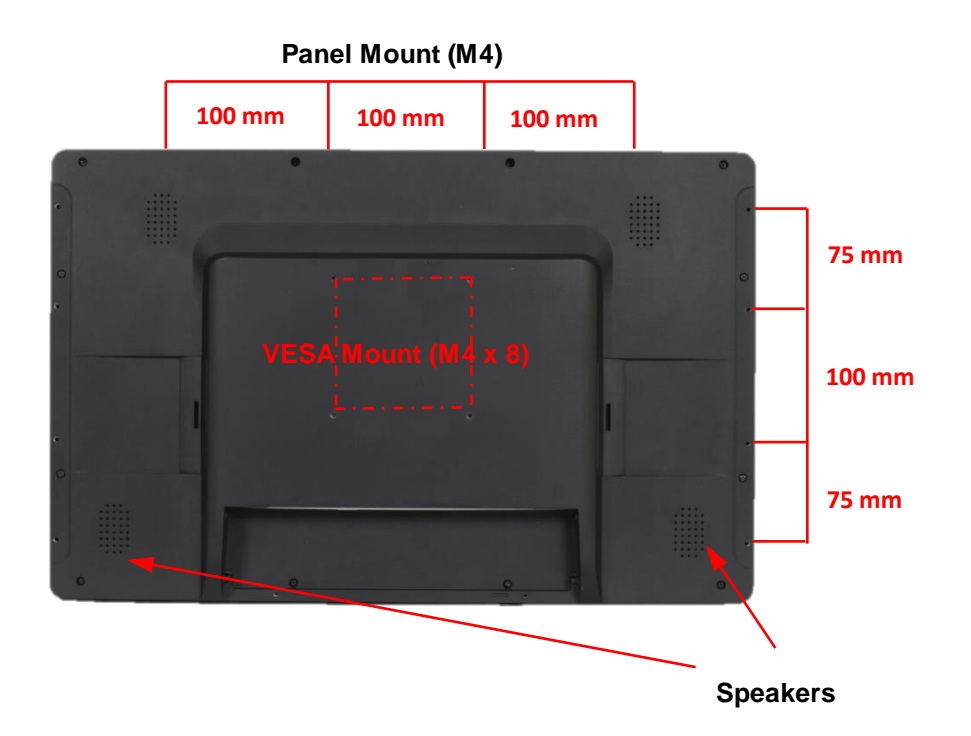

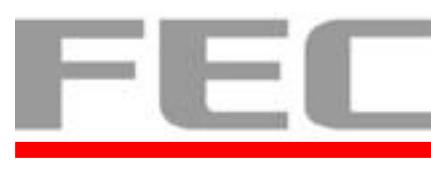

#### **1.3** Dimension

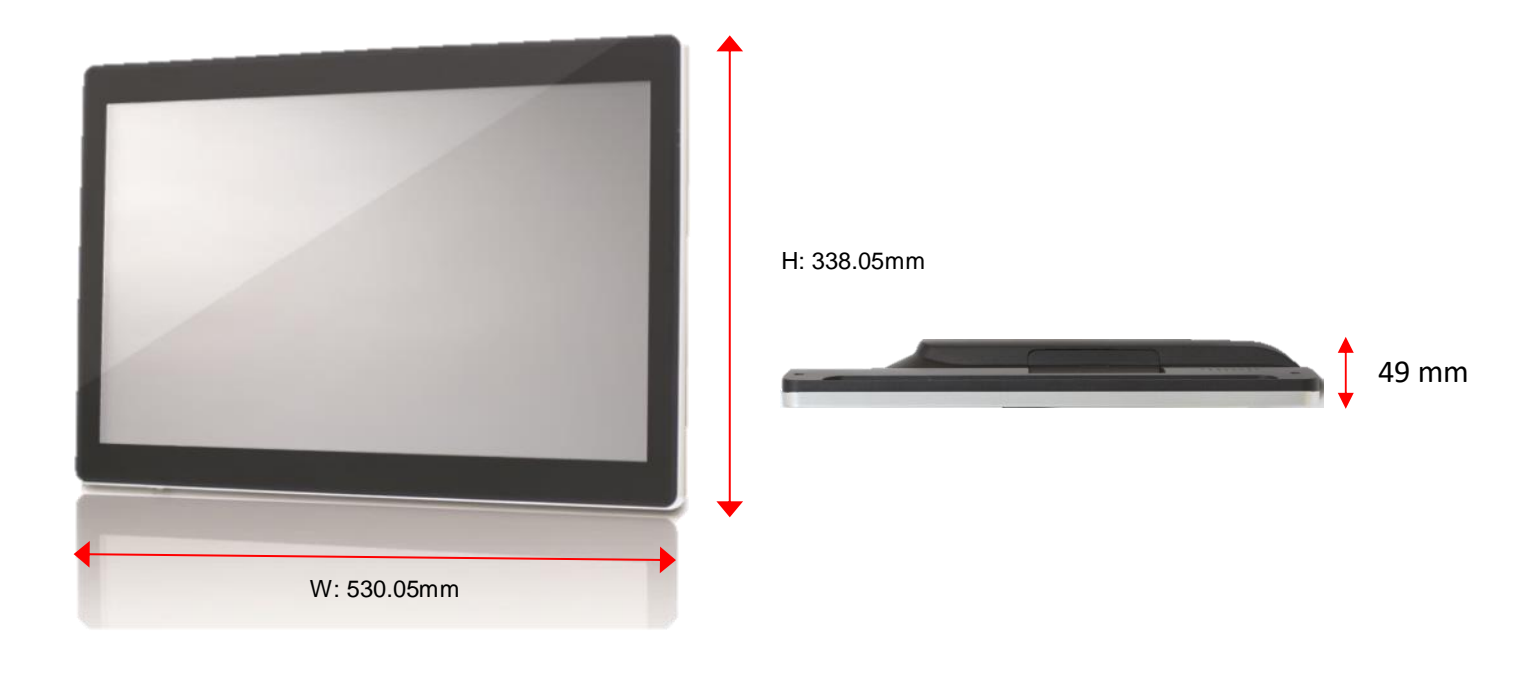

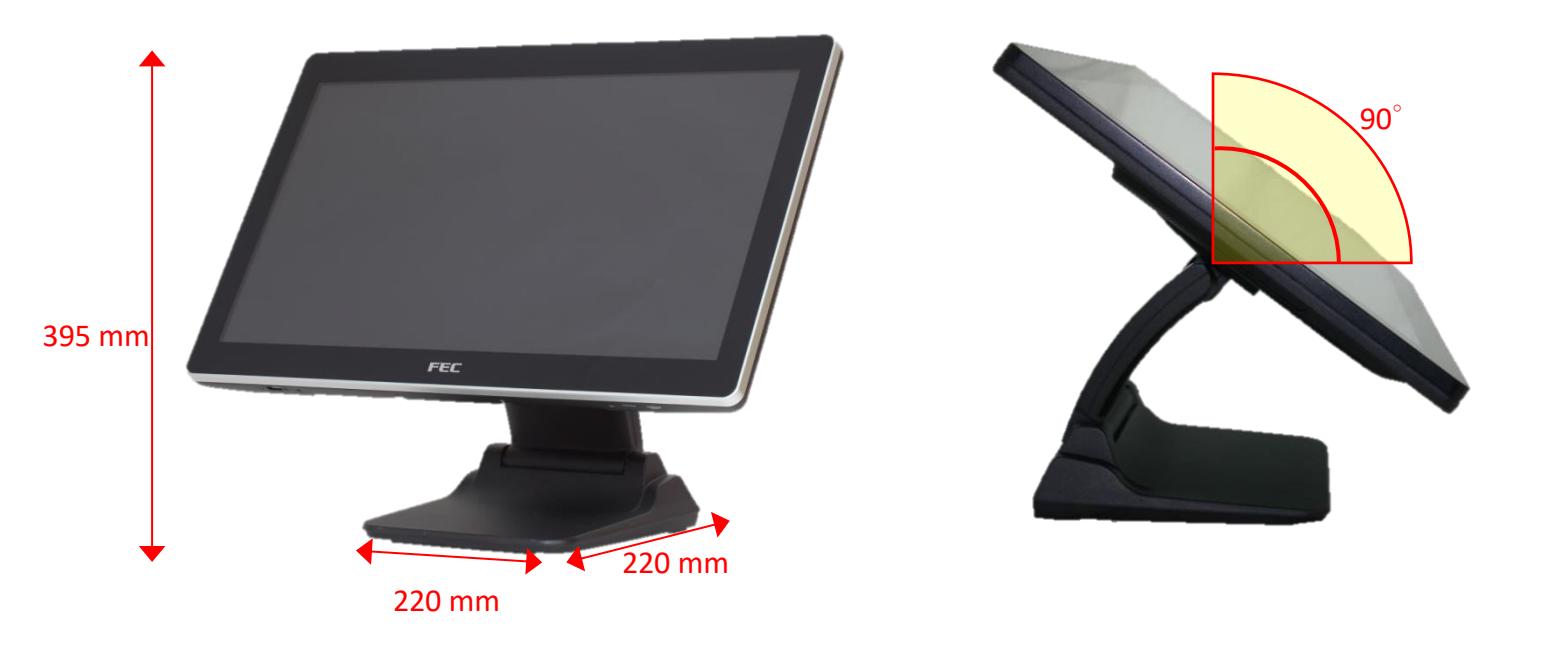

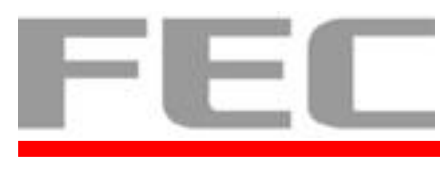

**1.4 I/O Connectivity** 

| AM-1022 MB IO Connectivity (on board) |  |  |  |
|---------------------------------------|--|--|--|
| • • • • •                             |  |  |  |
| DC In 12V                             |  |  |  |
| USB B-Type for Touch                  |  |  |  |
| VGA input                             |  |  |  |
| DVI input                             |  |  |  |
| 3.5 mm Line in                        |  |  |  |

### 1.5 Packing List

| Standard |                         | Optional |           |  |
|----------|-------------------------|----------|-----------|--|
| 1        | AM-1022                 | 1        | DVI Cable |  |
| 2        | Power Adapter (50w)     |          |           |  |
| 3        | AC Power Cord           |          |           |  |
| 4        | VGA Cable               |          |           |  |
| 5        | USB A Type-B Type Cable |          |           |  |

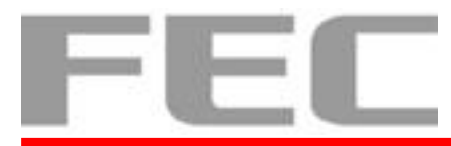

# 2.1 Hardware Installation

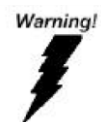

**CHAPTER 2** 

SWITCH OFF POWER AND UNPLUG POWER CORD BEFORE

## 2.1.1 Automatic adjusting the monitor resolution.

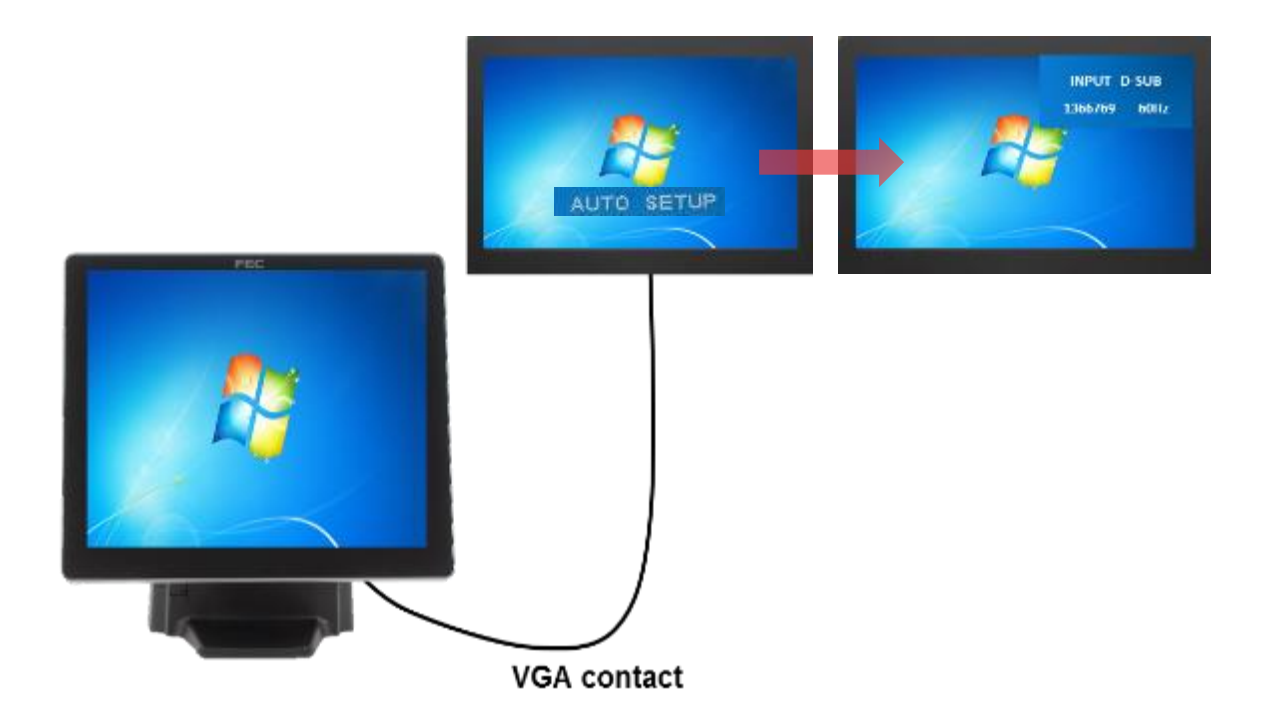

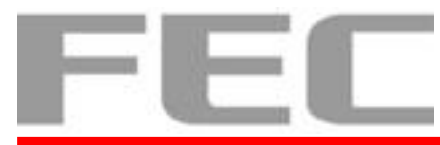

#### 2.1.2 Cable and Cabling

As the picture shown below, the cables are DC cable 5.5mm, USB Type B cable, VGA cable, DVI cable, and phone jack 3.5mm cable from left to right.

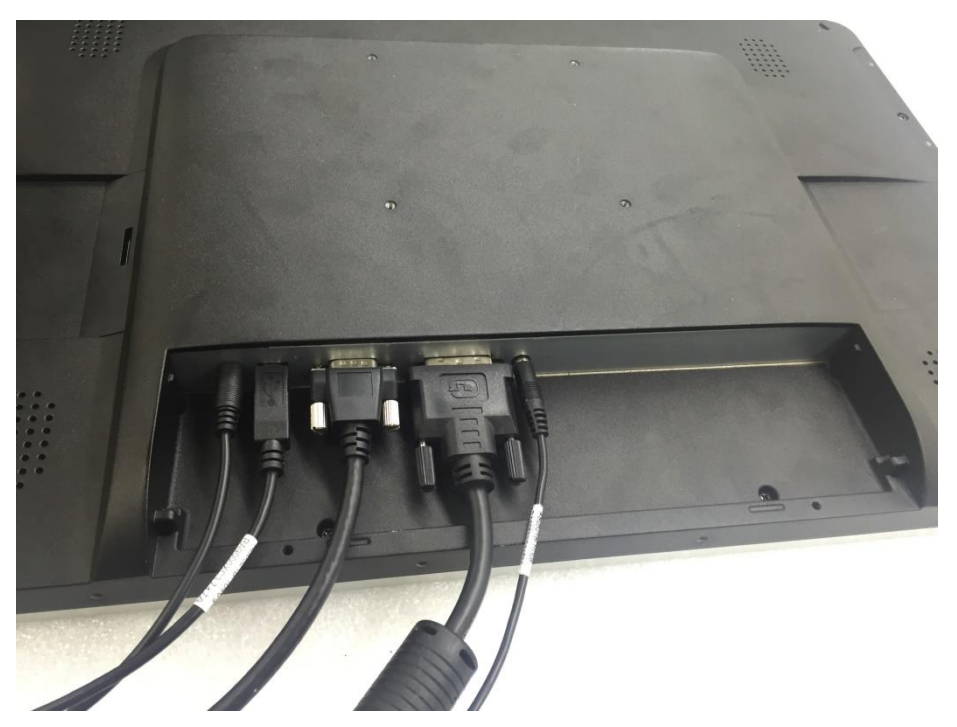

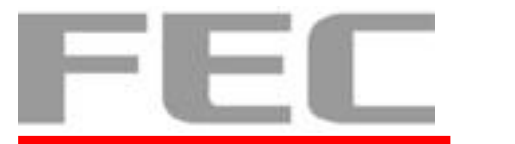

#### 2.1.3 Wall Mount Installation

- 1. Prepare the AM-1022 and the wall mount kit.
- 2. Set up the wall mount kit on AM-1022 and tighten four M4 x 8 screws.

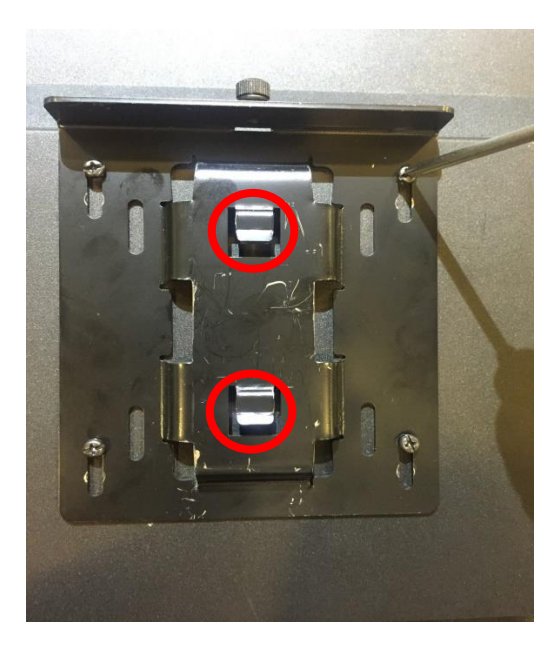

3. Set up another part of wall mount kit on the wall with four self-tapping screws.

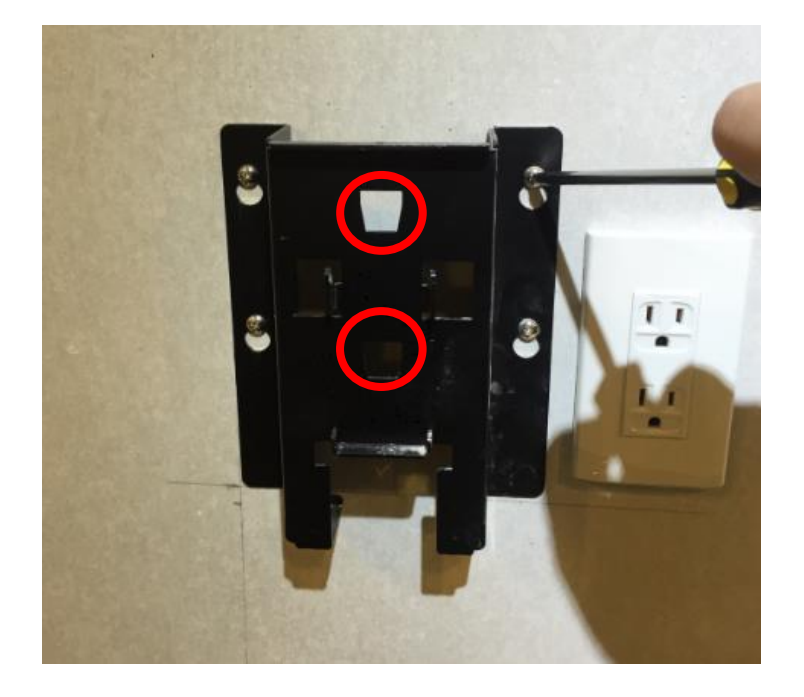

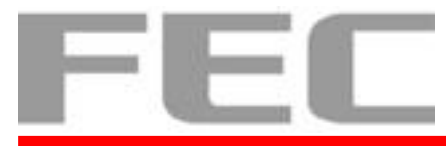

4. Assembly two parts of wall mount kit.

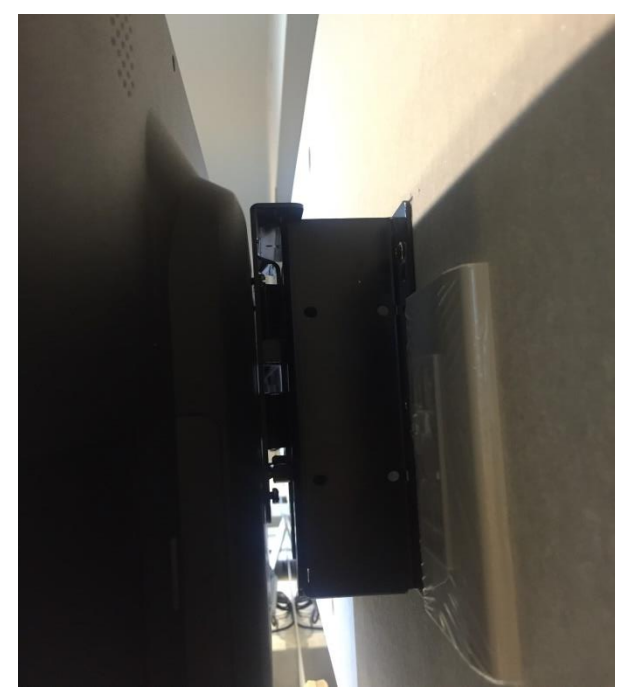

5. Tighten the hand screw on the top of wall mount kit.

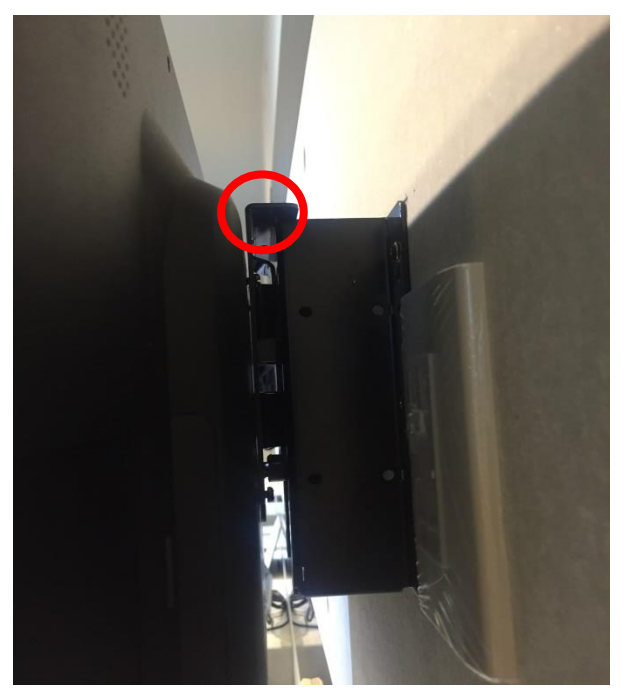

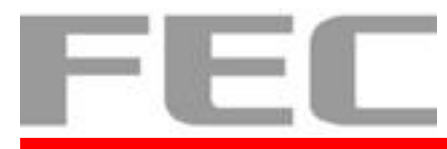

#### 2.1.4 Stand Installation

1. Prepare the PP-8632, one stand, four M4 x 8 screws, and screwdriver.

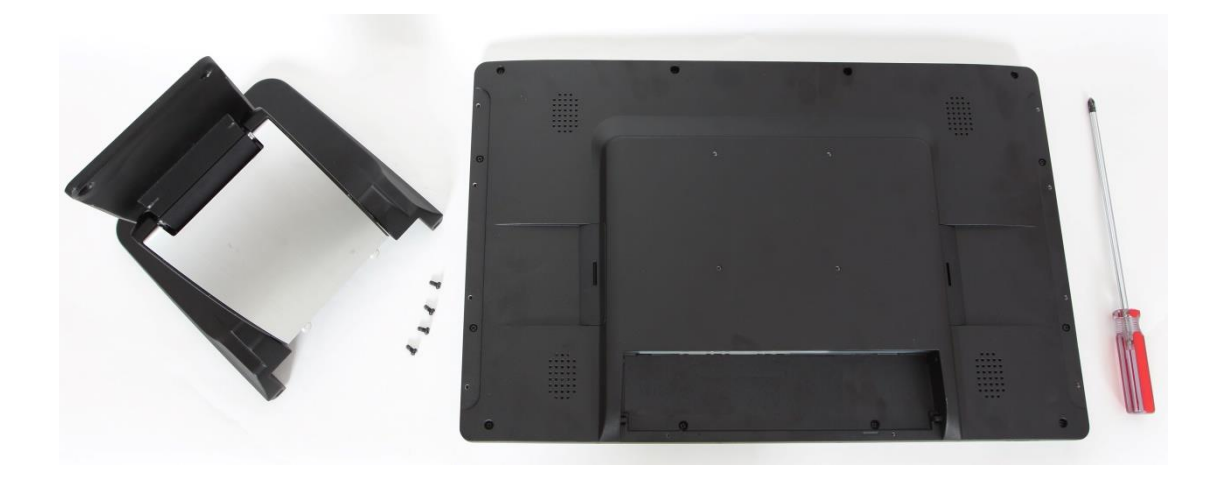

2. Tighten four screws on the back cover.

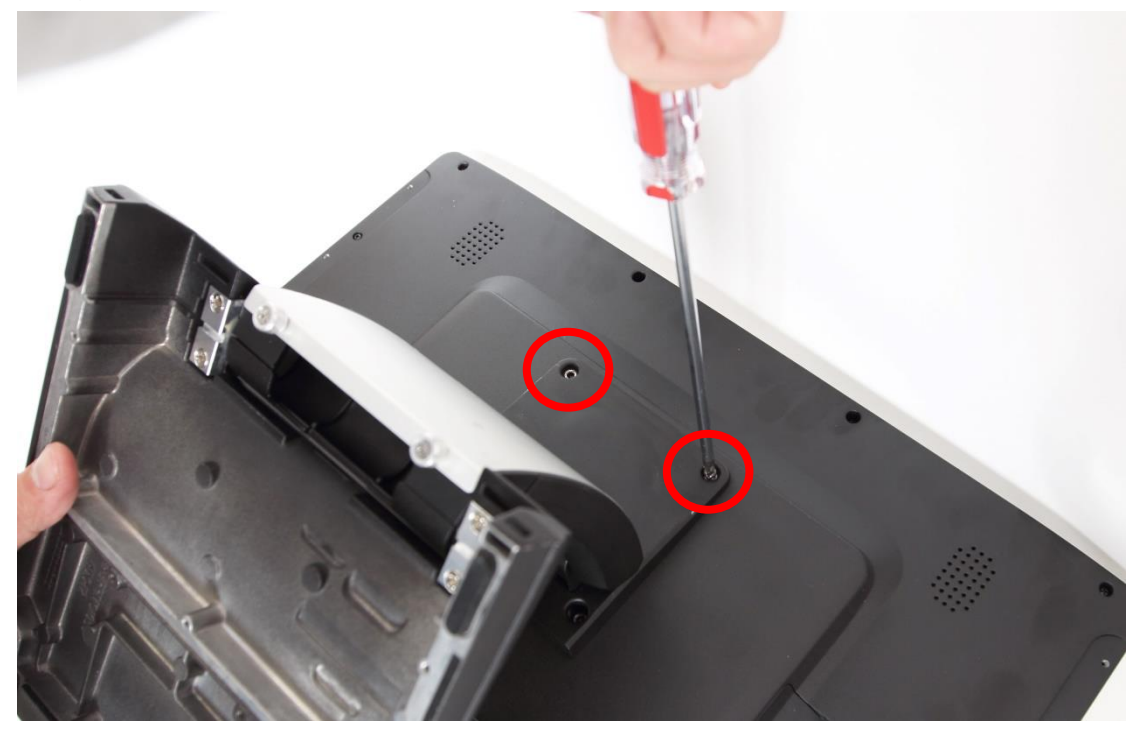

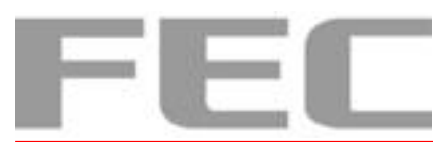

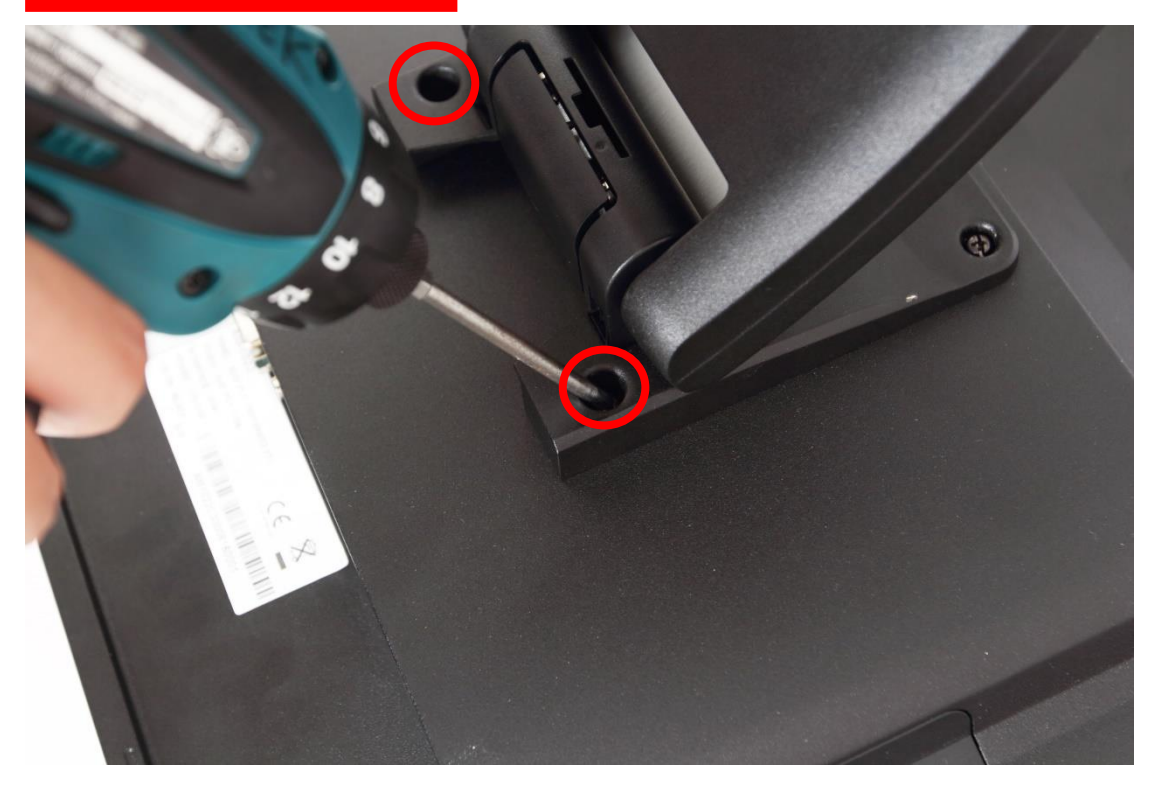

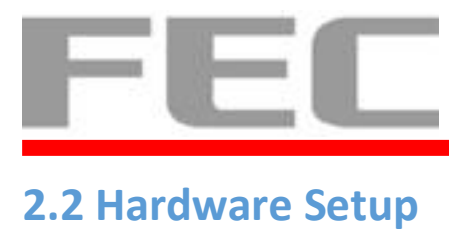

#### 2.2.1 OSD Usage

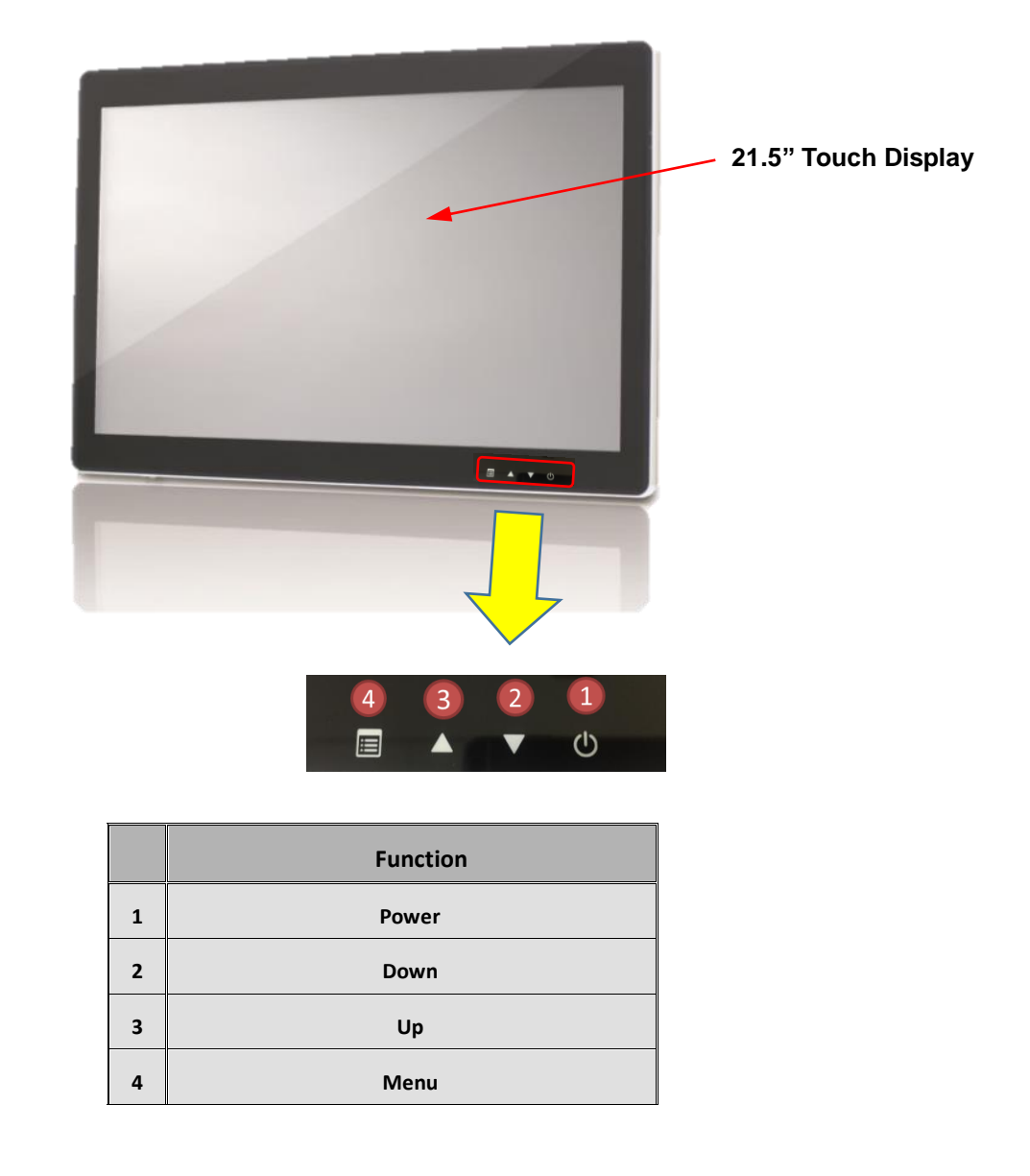

\*Attention: Hold about 5 seconds then power button & menu button works.

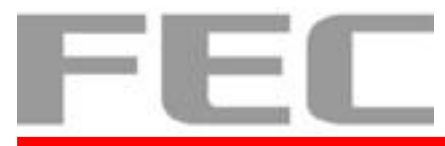

#### 2.2.2 OSD Menu

You can see the menu shown below when touch menu button for 5 seconds.

| :01        | AUTO SETUP         |
|------------|--------------------|
| O.         | BRIGHTNESS         |
| 0          | CONTRAST           |
| 00         | DISPLAY ADJUST     |
| 桑          | COLOR TEMPERATURE  |
| 0          | LANGUAGE           |
| 030        | OSD DISPLAY        |
|            | VGA / DVI          |
| <b>(</b> ) | AUDIO              |
| IEE        | USB SLEEP FUNCTION |
|            | RECALL             |
| 115        | EXIT               |

| Auto Setup     | Auto adjustment (only in Analog signal)    |  |  |
|----------------|--------------------------------------------|--|--|
| Brightness     | Bright adjustment                          |  |  |
| Contrast       | Contrast adjustment                        |  |  |
| Display Adjust | (only in Analog signal)                    |  |  |
| Color Temp.    | RGB color adjustment                       |  |  |
| Language       | Language Select                            |  |  |
| OSD Display    | OSD Menu location, transparency adjustment |  |  |
| VGA/DVI        | Signal input select                        |  |  |
| Audio          | Volume adjustment                          |  |  |
| USB Sleep fun. |                                            |  |  |
| Recall         | Restore to the last setting                |  |  |
| Exit           | Close menu                                 |  |  |

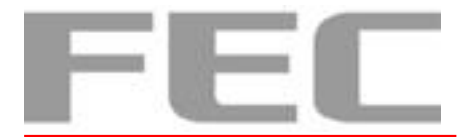

#### **CHAPTER 3**

#### **3.1 Software Installation and Setup**

Please download drivers and utilities from http://home.eeti.com.tw/drivers\_Win.html

#### 3.1.1 Touch Utility - Mouse Mode Setting

- 1. Download drivers from http://home.eeti.com.tw/drivers\_Win.html
- 2. Run Setup.exe

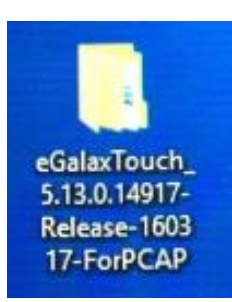

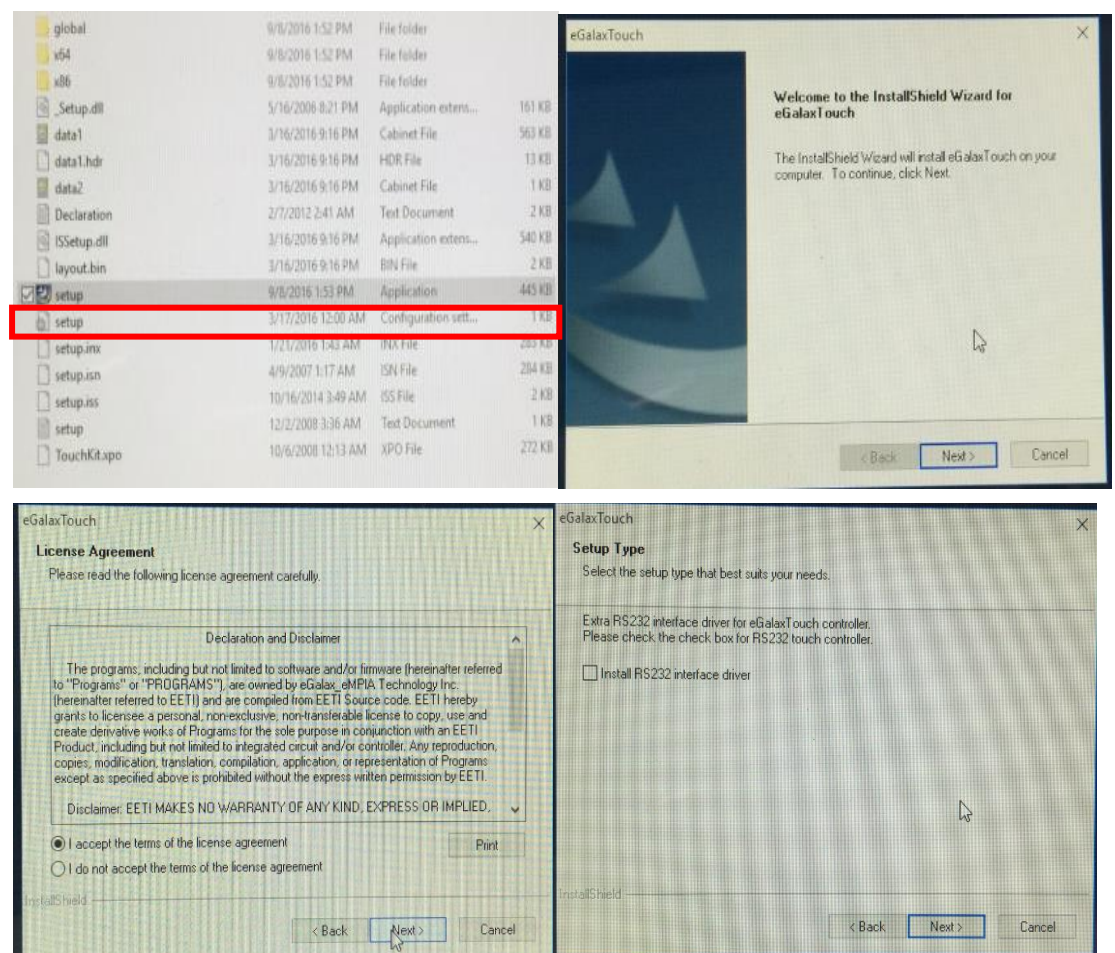

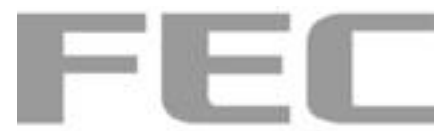

| eGalaxTouch                                                                                                    | eGalaxTouch                                                                                                    |  |
|----------------------------------------------------------------------------------------------------|----------------------------------------------------------------------------------------------------|--|
| Setup Туре                                                                                                    | Choose Destination Location                                                                                              |  |
| Select the setup type that best suits your needs.                                                                                                    | Select folder where setup will install files.                                                                            |  |
| If you want to use Multi-Monitor, please check the box.                                                                                                    | Setup will install eGalaxTouch in the following folder.                                                                  |  |
| Support Multi-Monitor System                                                                                                    | To install to this folder, click Next. To install to a different folder, click Browse and select<br>another folder.      |  |
|                                                                                                    | Destination Folder<br>C.NProgram Files (x86)NeGalaxTouch Browse                                                          |  |
| nstaliSheid<br>(Back মৃখুর) Cancel                                                                                                    | InstalSheld Kack Next Cancel                                                                                             |  |
| eGalaxTouch                                                                                                    | eGalaxTouch                                                                                                    |  |
| Select Program Folder                                                                                                    | Setun Type                                                                                                    |  |
| Please select a program folder.                                                                                                    | Select the setup type that best suits your needs.                                                                        |  |
| Setup will add program icons to the Program Folder listed below. You may type a new folder<br>name, or select one from the existing folders list. Click Next to continue. | Select the features you want to install, and deselect the features you do not want to install.<br>Dick Next to continue. |  |
| Program Folder:<br>eGalaxTouch                                                                                                    | Create a eGalaxTouch Utility shortcut on desktop                                                                         |  |
| Existing Folders:                                                                                                    |                                                                                                    |  |
| Accessibility<br>Accessibility<br>Administrative Tools<br>BurninTest<br>Intel<br>Maintenance<br>StartUp<br>System Tools<br>Tablet PC                                      |                                                                                                    |  |
| installSheld                                                                                                    | InstallShield                                                                                                    |  |
|                                                                                                    |                                                                                                    |  |

3. It means finished that "beeps" when you touch the monitor.

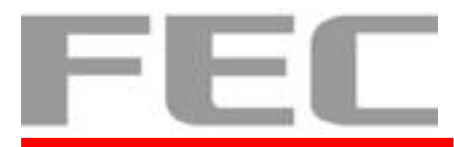

# **CHAPTER 4**

# 4.1 Specifications

| AM-1022 SKU          | AM-1022                                                       | AM-1022                                                       | AM-1022                                                       |
|----------------------|---------------------------------------------------------------|---------------------------------------------------------------|---------------------------------------------------------------|
| Panel                | TFT-LCD                                                       |                                                               |                                                               |
| Viewable Size        |                                                               | 21.5 inch                                                     |                                                               |
| Display Area         | 476.64 mm(H) x 268.11 mm(V)                                   |                                                               |                                                               |
| Touch<br>Display     | Bezel Free<br>P-Cap touch GG<br>LED / 30K hours<br>/ 250 nits | Bezel Free<br>P-Cap touch GG<br>LED / 50K hours<br>/ 300 nits | Bezel Free<br>P-Cap touch GG<br>LED / 50K hours<br>/ 300 nits |
| Contrast Radio       | 3000 : 1                                                      | 5000 : 1                                                      | 5000 : 1                                                      |
| Resolution           | 1920 x 1080                                                   |                                                               |                                                               |
| Display Color        | 16.7M                                                         |                                                               |                                                               |
| Signal Connector     | VGA or DVI                                                    |                                                               |                                                               |
| Power Supply         | 50W External Adapter                                          |                                                               | er                                                            |
| Speaker              | Yes, 2W x 2                                                   |                                                               | No                                                            |
| Response Time        | 18 ms (Typ.)                                                  |                                                               |                                                               |
| Operating Temp.      | $0^{\circ} - 40^{\circ}$                                      |                                                               |                                                               |
| Storage Temp.        | 0° - 60°                                                      |                                                               |                                                               |
| Power<br>Consumption | 15.8 W                                                        |                                                               |                                                               |
| Mounting Type        | VESA Mount or Panel Mount                                     |                                                               | lount                                                         |

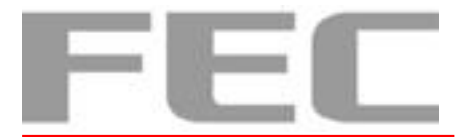

#### **CHAPTER 5**

#### **5.1 Troubleshooting**

This guide is for people with strong knowledge in computing hardware

#### **Touch Panel does not work**

- A) Check the connection between touch panel and touch controller
- **B)** HID USB touch device is detected by O/S
- C) (P-Cap) P-Cap touch is detected by O/S or try reinstallation
- P-Cap touch calibration) reboot the system and P-Cap touch will calibrate automatically

#### **OSD Buttons do not work**

- A) Press each OSD button for more than two seconds to trigger its function
- B) Make sure one button is touched at a time